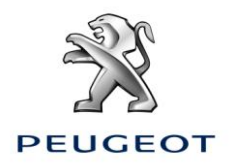

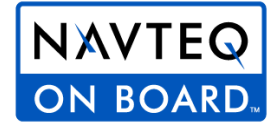

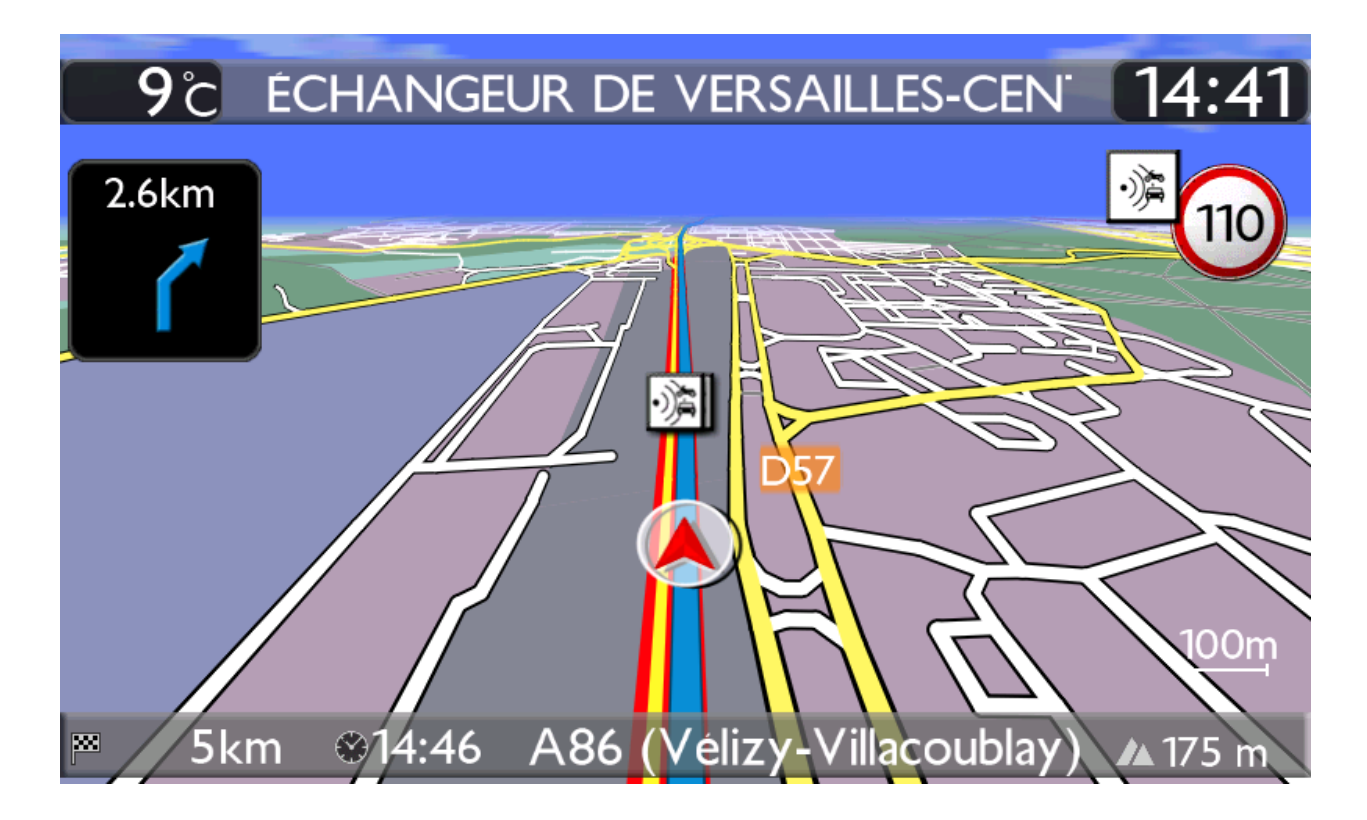

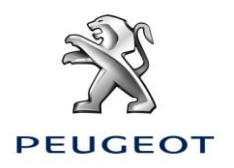

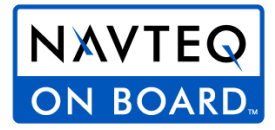

#### 0. Pré-requis

- 1. Un véhicule équipé d'un système de navigation WIP Nav +/ Connect Nav +
- 2. Un accès au site http://peugeot.navigation.com
- L'installation automatique à l'aide de l'assistant d'installation (« Install Wizard ») nécessite un Mac ou un PC, un accès administrateur pour l'installation des logiciels Adobe Flash et Adobe Air (voir les configurations requises)
- 4. La visualisation du manuel d'installation nécessite une visionneuse PDF (intégrée au système d'exploitation ou séparée).
- 5. Une clé USB (formatée FAT32/MBR) afin de transférer les fichiers Peugeot Alert Zone sur le système de navigation **WIP Nav** +/ **Connect Nav** + du véhicule

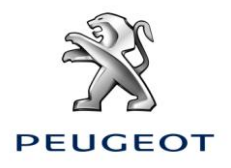

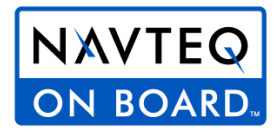

#### 1. Procédure pour l'achat, le téléchargement et l'installation automatique des fichiers Peugeot Alert Zone sur la clé USB (PROCEDURE RECOMMANDEE)

Il existe une procédure alternative pour utilisateurs avancés, voir en annexe

Achat d'un fichier Peugeot Alert Zone sur le site internet http://peugeot.navigation.com

- 1. Naviguez sur le site <u>http://peugeot.navigation.com/</u>
- 2. Sélectionner votre véhicule à l'aide du sélecteur

| SÉLECTIONNEZ VOTRE SYS  | TÈME |
|-------------------------|------|
| Modèle                  |      |
| 508                     | •    |
| Année du modèle         |      |
| 2011                    | •    |
| Systèmes de navigation  |      |
| WIP Nav+ / Connect Nav+ |      |
|                         |      |

3. Ajouter dans votre panier un produit Peugeot Alert Zone, identifié par l'icône ci-contre

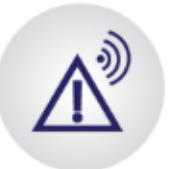

Peugeot Alert Zone Base de données

Cette inscription de 12 mois vous permet de télécharger la base de données Peugeot Alert Zone chaque mois pour que votre système reste actualisé pendant un an

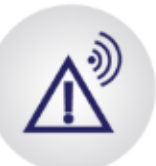

"Peugeot Alert Zone Base de données novembre 2011

La base de données Peugeot Alert Zone est mise à jour mensuellement. Pour 20 € de plus, optez pour une adhésion annuelle !

- 4. Finalisez l'achat en suivant les instructions
- 5. Dans la page de confirmation d'achat, cliquez sur « Télécharger l'assistant d'installation », Une fenêtre « pop-up » va s'ouvrir.

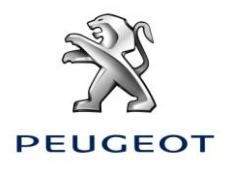

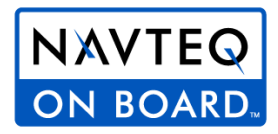

1. Téléchargez le l'assistant d'installation..

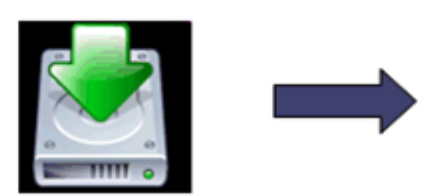

Important : si vous avez déjà installé et utilisé l'assistant Peugeot Alert Zone, passez direment à l'étape 11

#### Première installation de l'assistant « Peugeot Alert Zone updater »

- 6. Dans la pop-up, cliquez sur « Installer maintenant »
- 7. Le badge Flash ci-dessous va s'afficher :

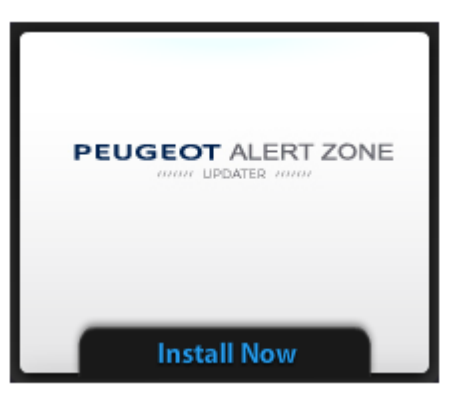

**Si le badge ci-dessus ne s'affiche pas**, cela signifie que le plugin Adobe Flash n'est pas installé sur votre ordinateur ou que la version requise est trop ancienne. Veuillez cliquer sur le lien affiché et suivre les instructions. Vous devrez redémarrer votre navigateur.

- 8. Cliquez sur «Installer » (« Install Now »)
- 9. Vous devrez installer le logiciel Adobe Air. Cliquez sur « Oui » à l'écran suivant :

| Adobe® AIR® Installer                               |
|-----------------------------------------------------|
| actalling this application requires                 |
| Adaba AID which will also be                        |
| Adobe AIR, which will also be                       |
| downloaded and installed. Press yes to<br>continue. |
|                                                     |
| Yes No                                              |
| Try Again                                           |

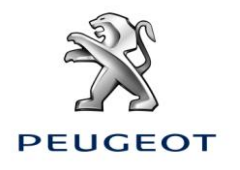

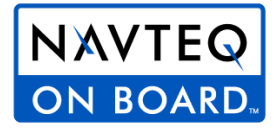

| Application Ir | nstall                                                                                                    |
|----------------|----------------------------------------------------------------------------------------------------|
|                | Are you sure you want to install this<br>application to your computer?<br>Publisher: UNKNOWN<br>Application: PeugeotAlertZone |
|                | Install Cancel                                                                                                    |
|                | Installing applications may present a security risk to you and<br>your computer. Install only from sources that you trust.    |
|                | 😮 Publisher Identity: UNKNOWN                                                                                                 |
|                | The publisher of this application cannot be determined.                                                                       |
|                | System Access: UNRESTRICTED                                                                                                   |
|                | This application may access your file system and the<br>internet, which may put your computer at risk.                        |

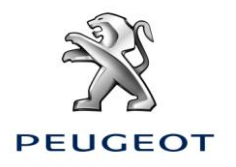

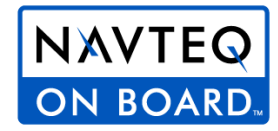

| Application Ins                                     | tall                                                                                                    |
|-----------------------------------------------------|----------------------------------------------------------------------------------------------------|
|                                                     | PeugeotAlertZone                                                                                                    |
|                                                     | Description                                                                                                    |
|                                                     | Install Peugeot Alert Zone data on your navigation system.                                                            |
|                                                     | Installation Preferences                                                                                              |
|                                                     | ✓ Install Adobe AIR 3.1 (required)                                                                                    |
|                                                     | Add shortcut icon to my desktop                                                                                       |
|                                                     | Start application after installation                                                                                  |
|                                                     | Installation Location:                                                                                                |
|                                                     | C:\Program Files\PeugeotAlertZone                                                                                     |
|                                                     |                                                                                                    |
|                                                     | Continue Cancel                                                                                                    |
| Utilisations successives de l                       | <u>'assistant Peugeot Alert Zone</u>                                                                                  |
| 12. Cliquez sur « Lancer                            | l'assistant » (« Launch now »)                                                                                        |
|                                                     |                                                                                                    |
|                                                     |                                                                                                    |
|                                                     |                                                                                                    |
|                                                     | Launch Now                                                                                                    |
|                                                     |                                                                                                    |
| 13. L'assistant va se land<br>fichiers Peugeot Aler | cer, suivez les instructions à l'écran pour télécharger et installer automatiquement les<br>rt Zone sur votre clé USB |

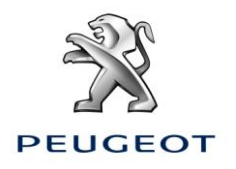

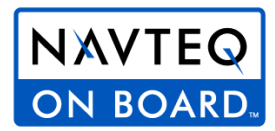

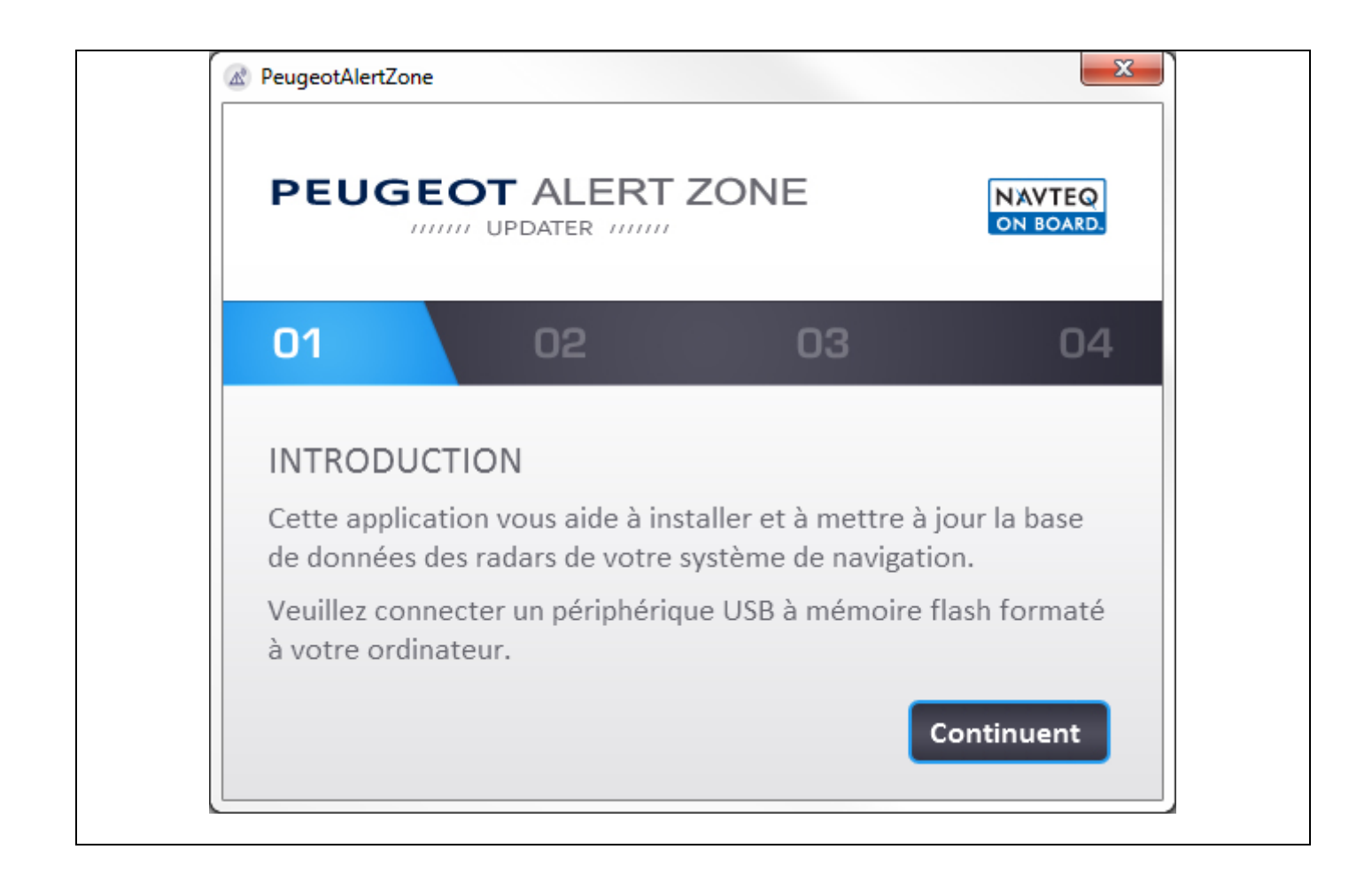

| 2. Installation sur le système de na                                               | avigation |
|------------------------------------------------------------------------------------|-----------|
| <b>Déconnectez et retirez</b> la clé USB de l'ordinateur.                          |           |
| <b>Insérez</b> la clé USB dans le port du système de navigation prévu à cet effet. |           |
| → Le système de navigation détecte automatiquement<br>le média inséré.             |           |

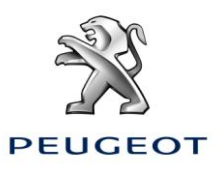

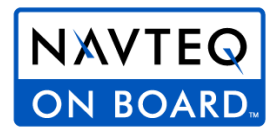

|                                                                                                    | AMBOUIL Identification<br>du MEDIA<br>inséré en cours                                                                                                    |
|----------------------------------------------------------------------------------------------------|----------------------------------------------------------------------------------------------------|
| <b>Confirmez</b> le lancement de la mise à jour en cliquant sur "Oui".                                                                                                    | ST-HELIER Mise a jour logiciel<br>Rester moteur tournant.<br>Continuer?                                                                                                    |
| → La mise à jour du système s'effectue<br>automatiquement.                                                                                                    | EU RADARS 12/10/2010                                                                                                    |
|                                                                                                    | Mise à jour cartographie tantanées<br>Chargement<br>en cours km<br>I/100<br>EU RADARS 12/10/2010                                                                                                    |
| <ul> <li>Lors que la mise à jour est terminée, un message vous indique que les Peugeot Alert Zone ont été ajoutés à la cartographie Europe sur le disque dur du système de navigation.</li> <li>Retirez la clé USB du système de navigation</li> </ul> | Image: String of the string of the string |
| 3. Paramétrage du système de na                                                                                                    | vigation                                                                                                    |

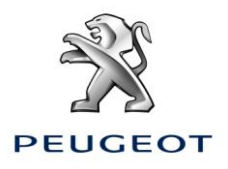

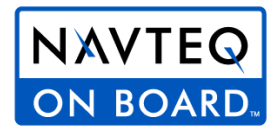

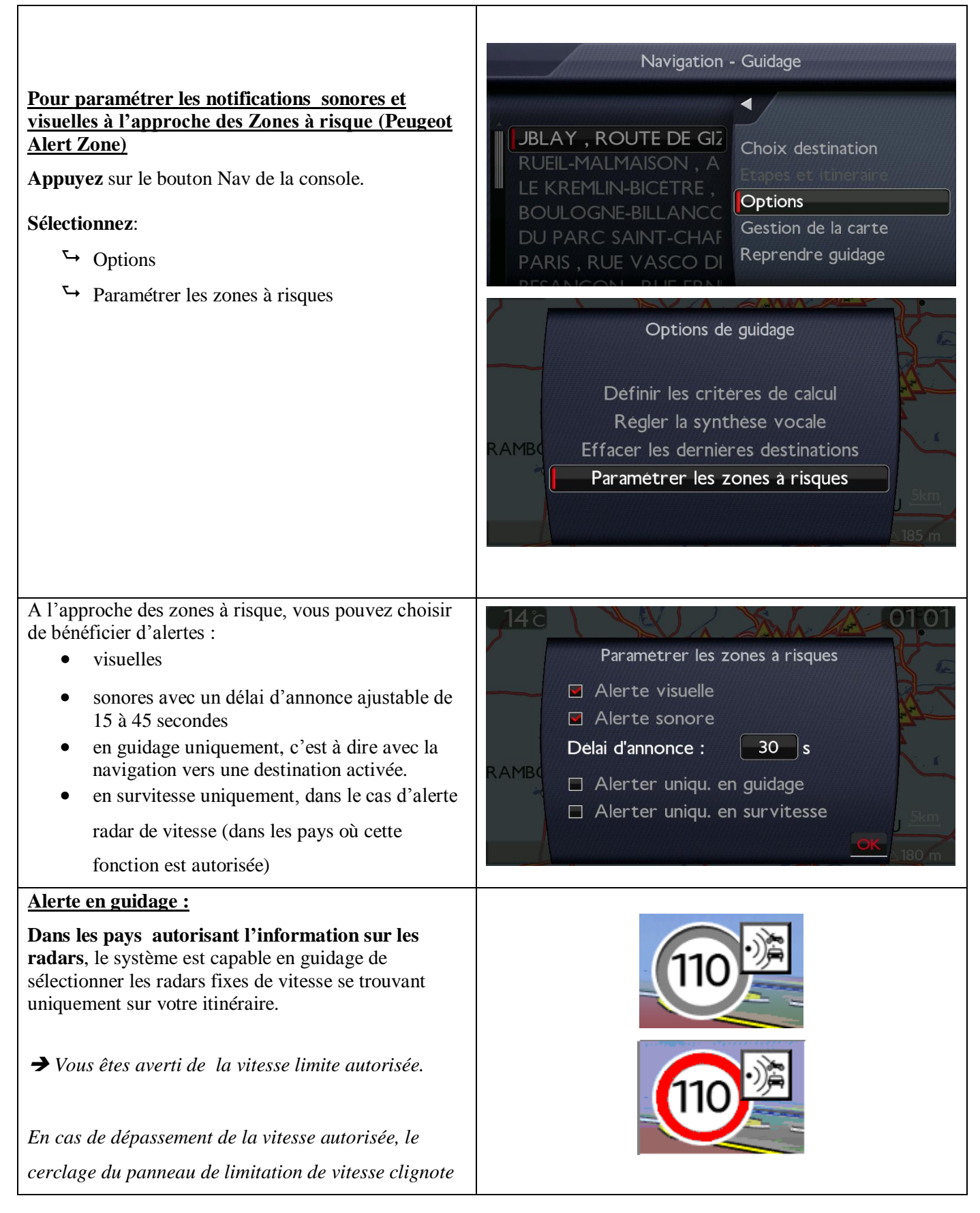

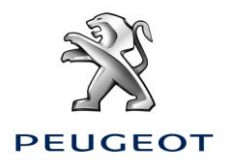

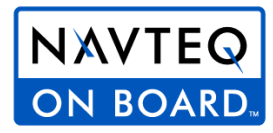

| en rouge.                                                                                                    |                                                                                                    |
|----------------------------------------------------------------------------------------------------|----------------------------------------------------------------------------------------------------|
| Pour les autres types de zones à risques, les                                                                                                    |                                                                                                    |
| affichages sont les même en guidage et hors                                                                                                    |                                                                                                    |
| guidage                                                                                                    |                                                                                                    |
| Alerte hors guidage :                                                                                                    |                                                                                                    |
| <ul> <li>Hors guidage (pas de destination), le système de navigation vous avertit de la présence de Peugeot Alert Zone * qui se trouvent dans l'environnement du véhicule.</li> <li>→ Aucune information sur la vitesse limite autorisée n'est indiquée.</li> <li>* En fonction de la réglementation du pays, l'information sur les radars fixes et les radars feux rouge peuvent être interdites ; dans ce cas seules les informations sur les zones de dangers sont présentées.</li> </ul> | Voici les pictogrammes Peugeot Alert Zone :<br>Radar fixe de vitesse* :<br>Radar de feux rouge*:<br>Entrée dans une zone de danger*: |
|                                                                                                    |                                                                                                    |

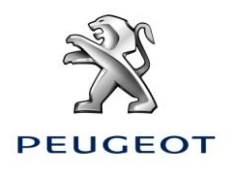

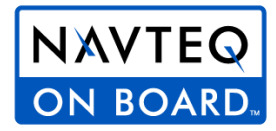

# 4. En savoir plus sur le paramétrage de la carte Pour activer ou désactiver l'affichage des Peugeot Navigation - Guidage Alert Zone sur la carte : Appuyez sur le bouton Nav de la console. Sélectionnez : Gestion de la carte Choix destination Options Gestion de la carte Reprendre guidage Sélectionnez : Détails de la carte Carte Orientation de la carte Détails de la carte Déplacer la carte Cartographie et mise à jour Description de la base zones à risques

| Sélectionnez : Transports et automobile | <b>9</b> °c | n en en en en en en en en en en en en en |     | 14 46         |
|-----------------------------------------|-------------|------------------------------------------|-----|---------------|
|                                         |             | Détails de la carte                      |     |               |
|                                         | 通           | Administration et securite               | 0/3 |               |
|                                         | A86         | Hôtels, restaurants, commerces           | 0/5 |               |
|                                         |             | Culture, tourisme et spectacles          | 0/5 |               |
|                                         |             | Centres sportifs et plein air            | 0/5 | 2             |
|                                         |             | Transports et automobile                 | 1/6 | 100h          |
|                                         |             | Par défaut                               | ОК  | 160 m         |
|                                         |             | Par défaut                               | OK  | <b>1</b> 60 m |

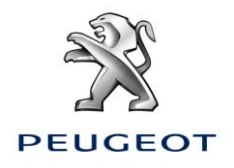

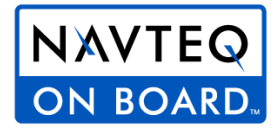

**Cochez ou décochez :** Zones à risques Permet d'activer /désactiver l'affichage sur la carte des Peugeot Alert Zone

| C |                           |
|---|---------------------------|
|   | Transports et automobile  |
|   | Aéroports, ports          |
|   | Gares, gares routières    |
|   | Zones à risques           |
|   | Locations de véhicules    |
| C | 🗅 Aires de repos, parking |
|   | Stations-service, garages |
| E | Tous Aucun Par defaut OK  |

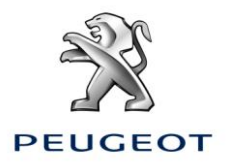

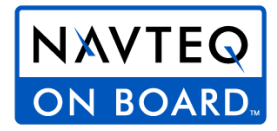

#### **ANNEXE :** Procédure pour l'achat, le téléchargement et l'installation manuelle des fichiers Peugeot Alert Zone sur la clé USB (Pour utilisateurs avancés uniquement)

- 1. Dans la page de confirmation d'achat, cliquez sur le lien pour télécharger manuellement le fichier
- 2. Insérer la clé USB dans votre ordinateur
- 3. Décompresser le contenu dans la racine de la clé USB, en écrasant éventuellement les fichiers Peugeot Alert Zone existants
- 4. La racine de la clé USB doit contenir les fichiers suivants :

MAPPE (avec les sous-répertoires)

∎UPG

- POI\_VER.
- POI